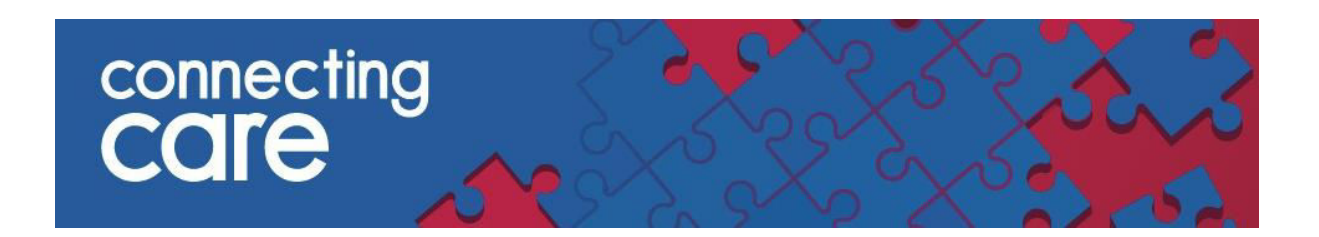

## **Quick Reference Guide – Recent Records**

## **Recent Record List**

You can view your 'Recent Record' via the area called 'RECORDS' on the left hand side of the page.

• This will show you the individuals you have viewed **Today**, in the **Last 7 days**, **4** weeks and **12 months**.

| <ul> <li>COMMON</li> <li>My Details</li> <li>Workling</li> </ul> | Today                |                            |                          |               |                                          |                    |  |  |
|------------------------------------------------------------------|----------------------|----------------------------|--------------------------|---------------|------------------------------------------|--------------------|--|--|
|                                                                  | MRN                  |                            | Name                     | Sex           | Date of Birth (Age)                      | Ø                  |  |  |
|                                                                  |                      | (UHBPAS)                   | MORRISON, Dorothy        | Female        | 13-Mar-1938 (82y)                        | ( <del>14</del> 1) |  |  |
| Record Search                                                    | Remove None selected |                            |                          |               |                                          |                    |  |  |
| Recent Records                                                   |                      |                            |                          |               |                                          |                    |  |  |
| Worklists                                                        | Showing 1 of 1       |                            |                          |               |                                          |                    |  |  |
| WORKISCS                                                         |                      |                            |                          |               |                                          |                    |  |  |
| RECORD LISTS                                                     | Last 7               | 7 Days                     |                          |               |                                          |                    |  |  |
| RECORD LISTS                                                     | Last 7               | 7 Days<br>MRN              | Name                     | Sex           | Date of Birth (Age)                      | ¢                  |  |  |
| RECORD LISTS     WORKLISTS     FEEDBACK                          | Last 7               | 7 Days<br>MRN<br>I (GPREC) | Name<br>WILKINSON, Linda | Sex<br>Female | Date of Birth (Age)<br>04-Feb-1939 (81y) | ¢                  |  |  |

You can access the individuals Connecting Care record by clicking anywhere on the individuals details.

| ✓ COMMON                | Today             |          |                   |        |                     |   |  |  |
|-------------------------|-------------------|----------|-------------------|--------|---------------------|---|--|--|
| My Details<br>Worklists |                   | MRN      | Name              | Sex    | Date of Birth (Age) | ₽ |  |  |
| * RECORDS               |                   | (UHBPAS) | MORRISON, Dorothy | Female | 13-Mar-1938 (82y)   | - |  |  |
| Record Search           | Remove 1 selected |          |                   |        |                     |   |  |  |
| Recent Records          |                   |          |                   |        |                     |   |  |  |
| Worklists               | Showin            | g 1 of 1 |                   |        |                     |   |  |  |

To remove an individual, select the box to the left of the patient and press 'Remove'.

| Connecting              |       |                   |                   |                   |        |                     |   |  |  |
|-------------------------|-------|-------------------|-------------------|-------------------|--------|---------------------|---|--|--|
| ✓ COMMON                | « Тос | Today             |                   |                   |        |                     |   |  |  |
| My Details<br>Worklists |       |                   | MRN               | Name              | Sex    | Date of Birth (Age) | ¢ |  |  |
| * RECORDS               |       |                   | T6986982 (UHBPAS) | MORRISON, Dorothy | Female | 13-Mar-1938 (82y)   | - |  |  |
| Record Search           |       | Remove 1 selected |                   |                   |        |                     |   |  |  |
| Recent Records          |       |                   |                   |                   |        |                     |   |  |  |
| Worklists               | Sho   | wing              | 1 of 1            |                   |        |                     |   |  |  |

You can sort the list into ascending or descending order by clicking on the column headings.

In the far right column you will see this symbol <sup>\$\$\$</sup>, click on it to select which columns you would like to be displayed.

| Today                | 1        |                   |        |             |            |             |  |  |
|----------------------|----------|-------------------|--------|-------------|------------|-------------|--|--|
|                      | MRN      | Name              | Sex    | Date of Bir | arth (Age) |             |  |  |
|                      | (UHBPAS) | MORRISON, Dorothy | Female | 13-Mar-19   | Column Se  | lector      |  |  |
| Remove None selected |          |                   |        | MRN         |            |             |  |  |
|                      |          |                   |        |             | Name       |             |  |  |
| Showin               | g1of1    |                   |        |             | Sex        |             |  |  |
| Last 7               | 7 Days   |                   |        |             | Date of B  | lirth (Age) |  |  |

**NOTE:** MRN is one of the local identifiers from one of the organisations sharing data in this record.

For more information & support contact your local IT Helpdesk